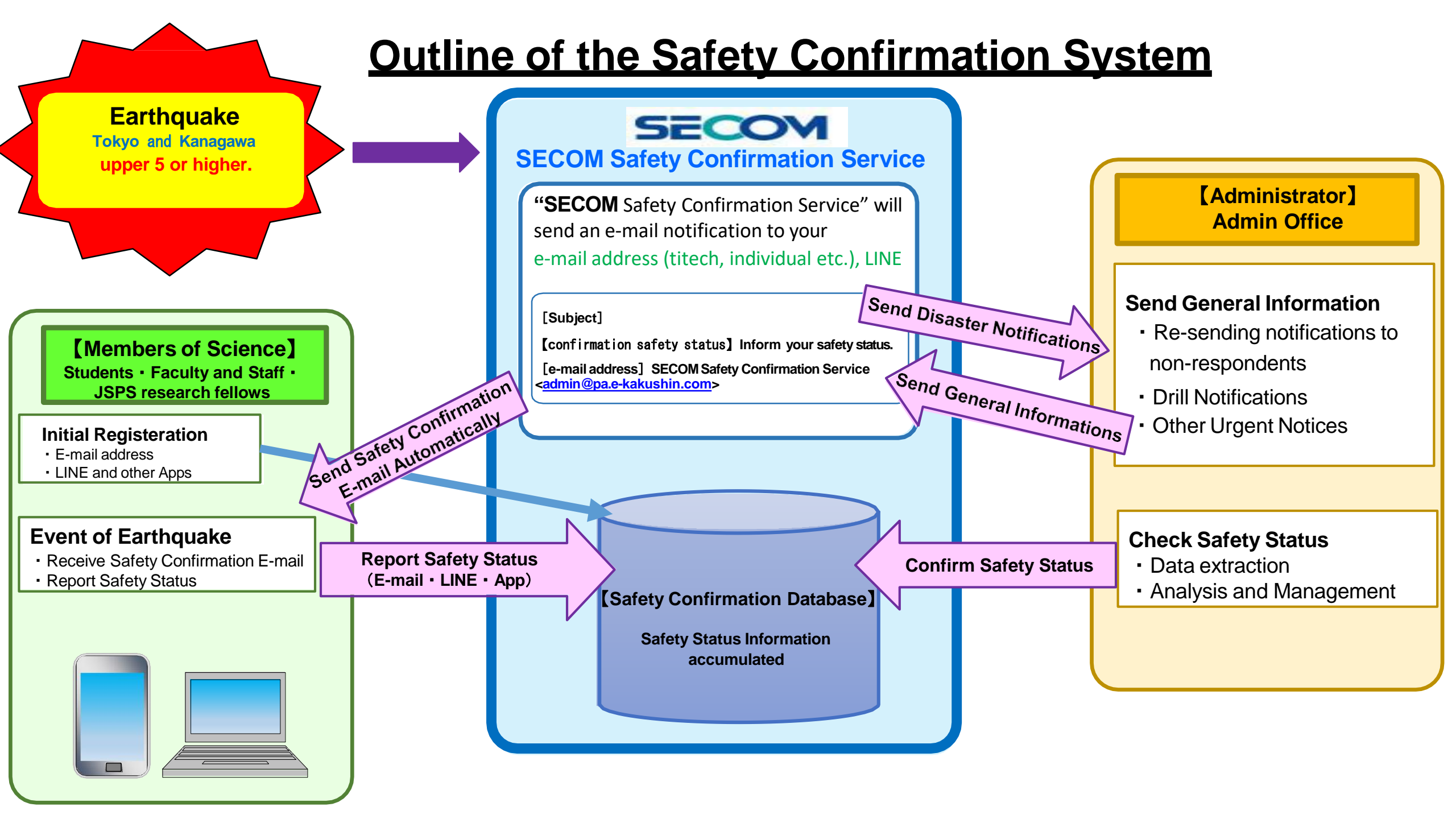

## Action Manual in the event of disaster (For Users) [Safety Status report] — Receipt of Safety Confirmation E-mail—

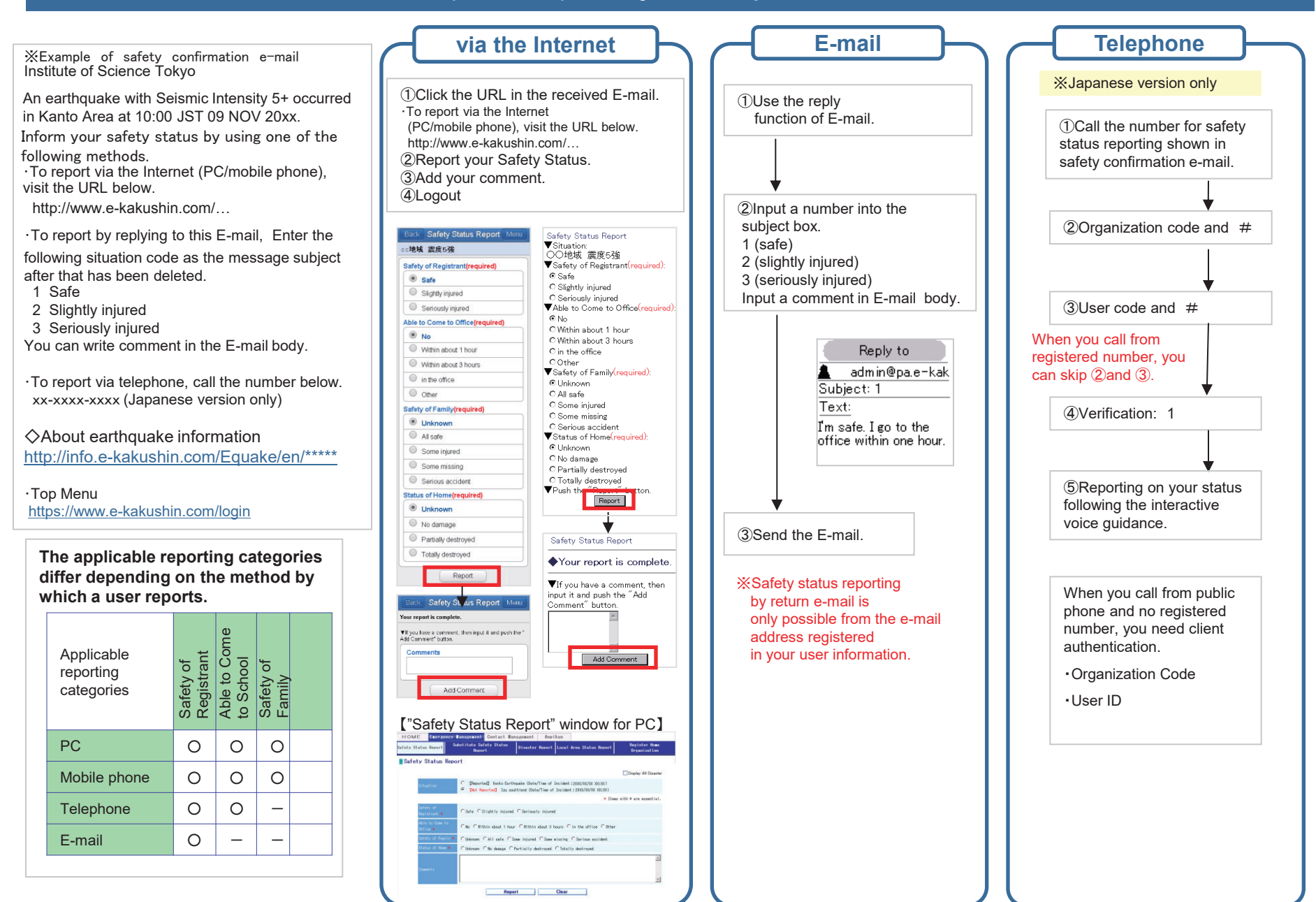

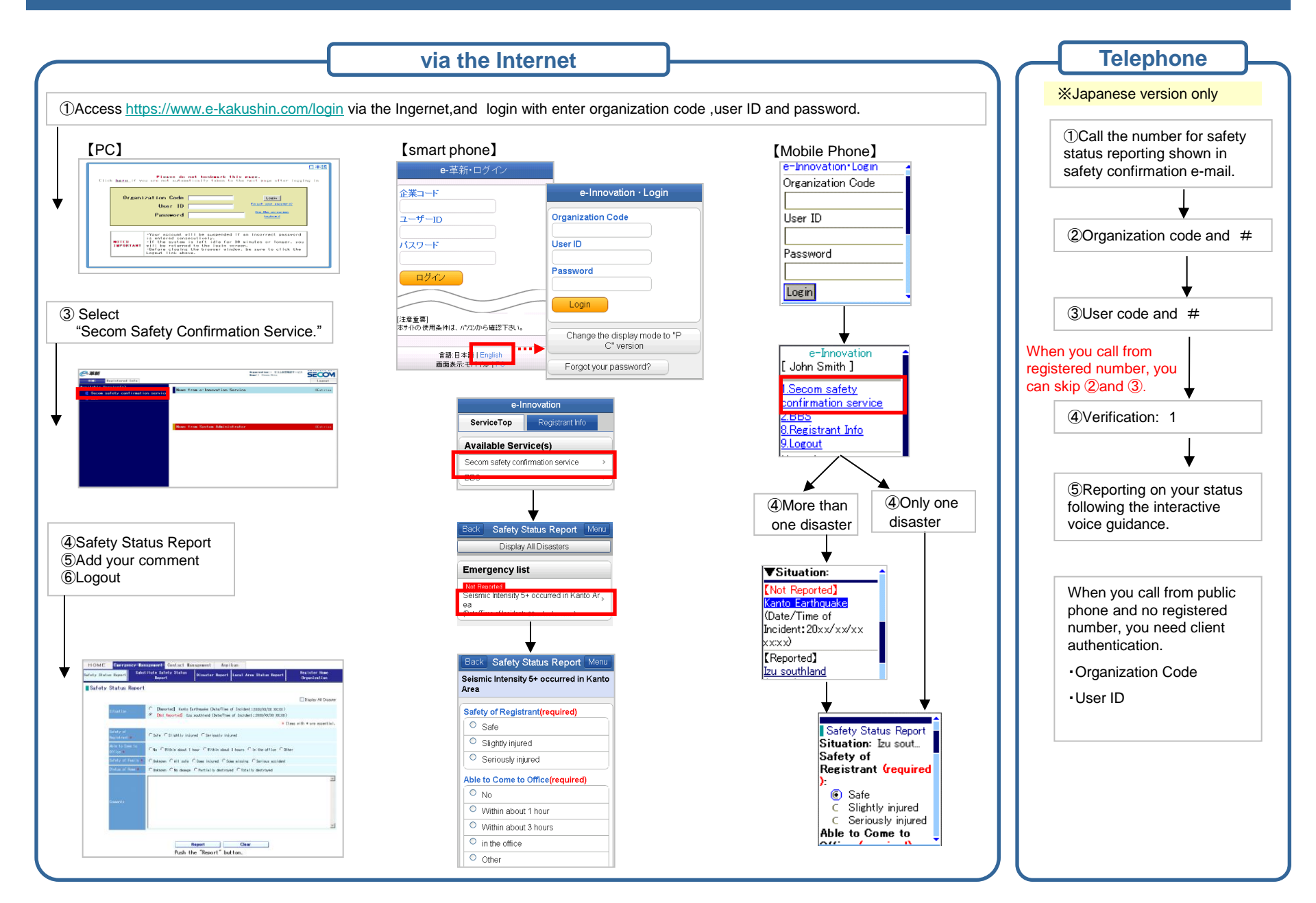

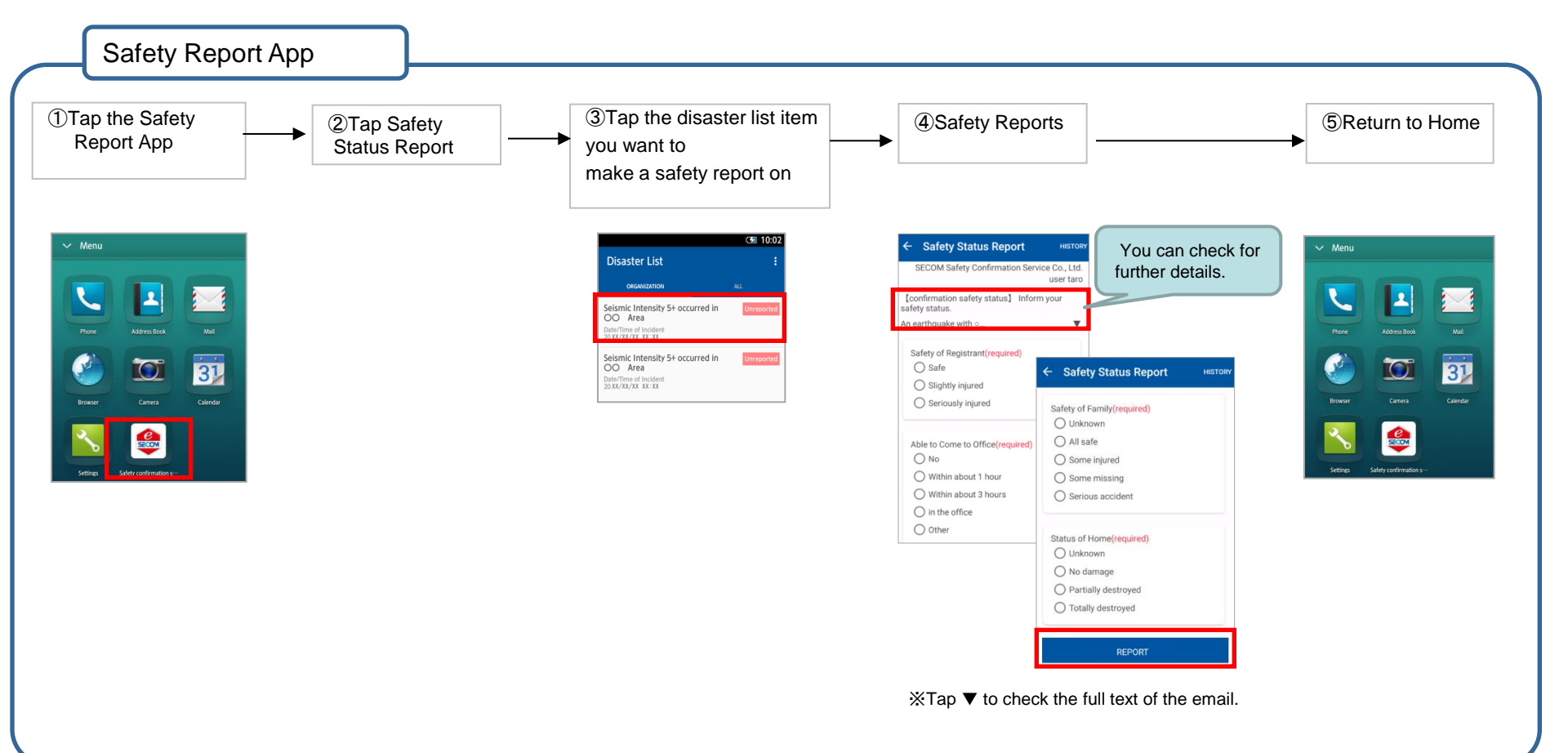

- \* Screen images and configuration methods may differ according your smartphone model and settings.
- \* iPhone, App Store are trademarks of Apple Inc. \* The iPhone trademark is used under license from Aiphone Co., Ltd.
- \* Android and Google Play are trademarks or registered trademarks of Google Inc.

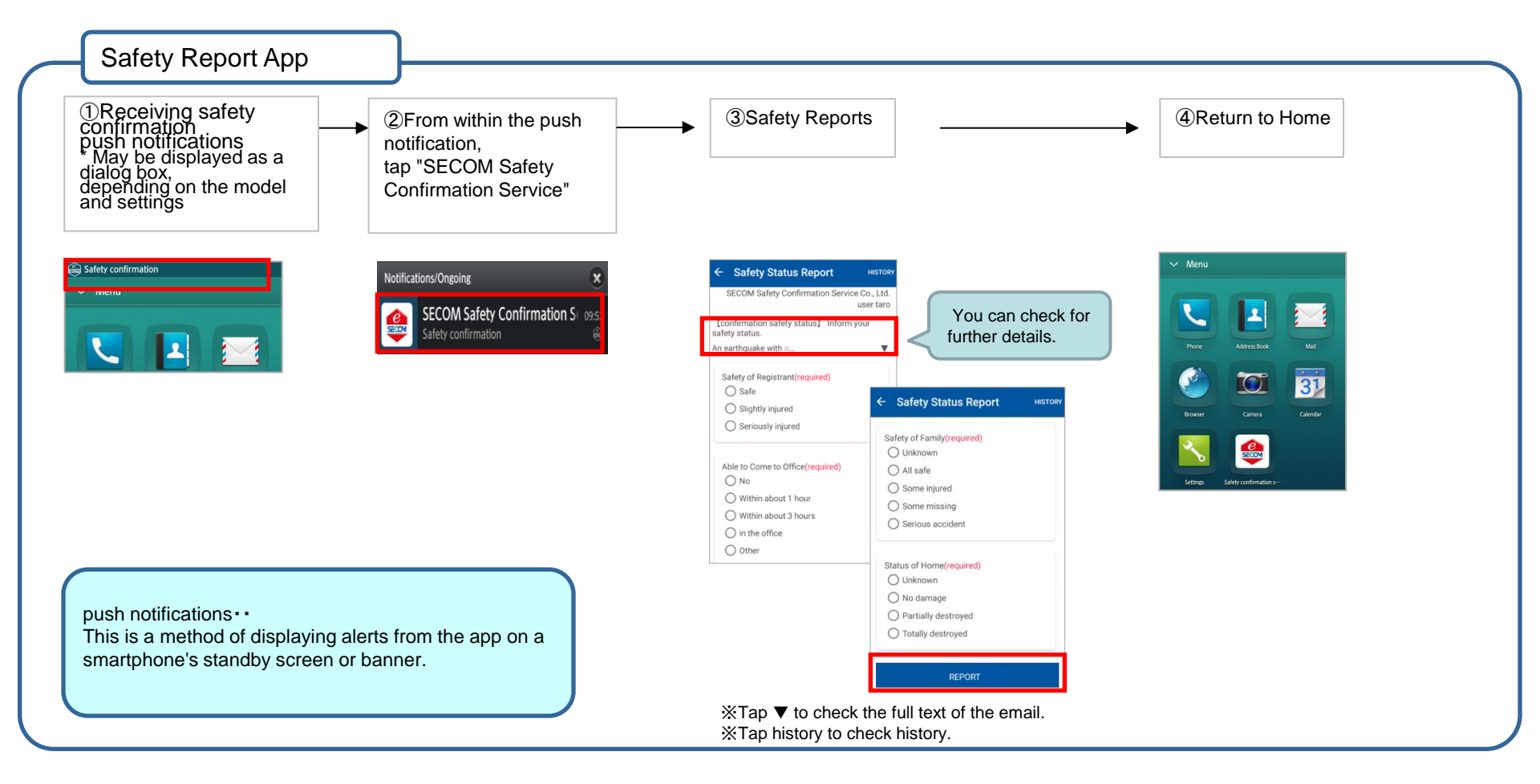

- \* Screen images and configuration methods may differ according your smartphone model and settings.
- \* iPhone, App Store are trademarks of Apple Inc.
- \* The iPhone trademark is used under license from Aiphone Co., Ltd.
- \* Android and Google Play are trademarks or registered trademarks of Google Inc.

| Via the Internet                                                                                                    |                                                                                                    |
|----------------------------------------------------------------------------------------------------|----------------------------------------------------------------------------------------------------|
| <ul> <li>After pressing the [Report] button, the login screen appears.</li> <li>Screen does not change and becomes blank.</li> </ul> | <ul> <li>Please perform the following 3 steps from your browser.</li> <li>① Clear history and cache (For details, please refer to the website of your mobile carrier)</li> <li>② Close all opened browsers</li> <li>③ Restart the device</li> </ul> |
| I cannot report because an error appears stating there is a security issue. What should I do?                                        | Your device may not be compatible with SHA - 2 certificate. It may be solved by upgrading the device. Please check with your mobile carrier.                                                                                                    |
| Mail                                                                                                    |                                                                                                    |
| I replied to the email. Why do I receive another?                                                                                    | Your first response may not have been reflected to the summary. Please make sure that you have replied from the address that completely matches the e-mail address registered to the safety confirmation service.                                   |
| Telephone                                                                                                    |                                                                                                    |
| Can I report from a phone number different from the phone number registered to the safety confirmation service?                      | Yes, you can report from a different phone number including public phones.<br>Please follow the voice guidance. However, you can only use a phone that<br>generates tone signals (making beeping sounds when buttons are pressed).                  |
| Other                                                                                                    |                                                                                                    |
| My status has changed. Can I report again?                                                                                           | Yes, you can. However, you cannot make a report if the administrator of your company has finished accepting reports.                                                                                                    |
| I want to change registered information (e-mail address, telephone number, etc.)                                                     | Go to the top page of safety confirmation service (https://www.e-<br>kakushin.com/login) and log in with Organization Code, user ID and password.<br>Change the information from Registered Info $\Rightarrow$ Registrant Info.                     |
| I cannot receive e-mails                                                                                                    | E-mails may have been stopped by spam settings.<br>E-mails from Safety Confirmation Service are sent from the following 2<br>addresses.<br>Please change your spam settings to accept emails from the addresses.                                    |

## For other questions, please check with the administrator of your organization.